## Nota metodologica per ottenere documenti (da scansione) in pdf/A con strumenti open

In presenza di file pdf provenienti da scansione, non sempre gli applicativi in uso producono formati pdf/A. Vengono qui proposti alcuni metodi per convertire i file pdf (scansionati, ad esempio) in pdf/A-1 con strumenti Open compatibili con la trasmissione telematica al registro imprese

Prerequisito: OpenOffice 3.0 o successivi installato

## -> Metodo per ottenere documenti PDF/A da scansione

Inserire i documenti nello scanner e avviare "writer" di OpenOffice.

Da "Inserisci", scegliere "Immagine" -> "da scanner". Il documento verrà scansionato ed inserito in un documento di OpenOffice.

Continuare l'esportazione in PDF/A seguendo le istruzioni relative all'esportazione con OpenOffice degli atti in formato pdf/A

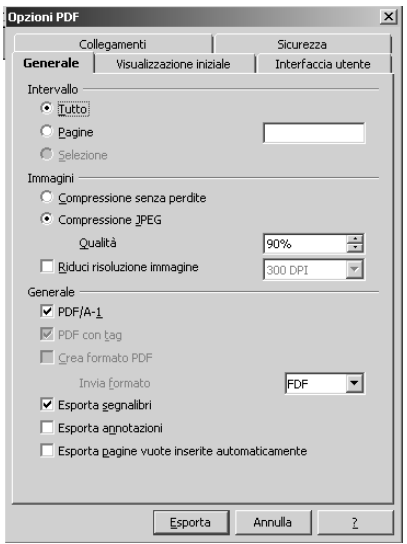

## -> Metodo per convertire documenti PDF in PDF/A

Scaricare l'estensione di OpenOffice, relativa al programma <u>PDFImport</u> che permette l'importazione di files PDF "normali" in OpenOffice, più opportuna per la propria stazione di lavoro,

[**Per l'installazione**: cliccare sul file *pdfimport.oxt* con il tasto destro del mouse e selezionare la voce "Installa".

| Nome 🔺          |                                                            | Dimensione | Тіро               |
|-----------------|------------------------------------------------------------|------------|--------------------|
| 🔜 pdfimport.oxt |                                                            | 2 107 KB   | OpenOffice.org Ext |
|                 | Installa                                                   |            | 1                  |
|                 | 7-Zip                                                      | I          | •                  |
|                 | 恼 Convert to Adobe PDF<br>뮵 Convert to Adobe PDF and EMail |            |                    |

Apparirà la finestra di accettazione della licenza, scorrere la barra verticale a destra del testo della licenza fino alla fine e cliccare su "Accetto" (diventerà cliccabile solo alla fine dello scorrimento della barra verticale di visualizzazione della licenza).Proseguire l'installazione fino alla fine.]

Una volta installata l'estensione PdfImport di Openoffice, selezionare il file .pdf da convertire e cliccare con il tasto destro del mouse, selezionare quindi la voce "Apri con" e quindi scegliere l'applicazione "Draw" di "OpenOffice.org"

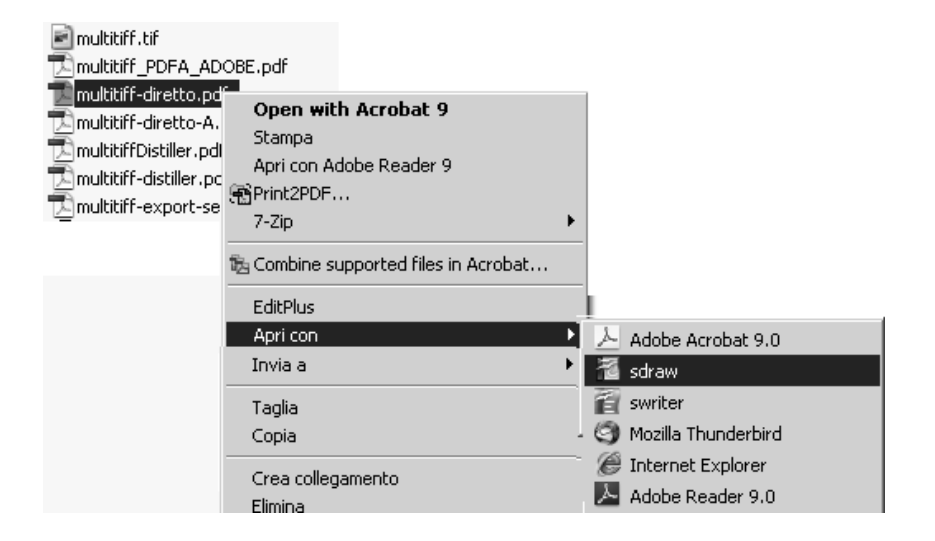

Una volta aperto il file nell'applicativo di OpenOffice.org eseguire il comando "Esporta in formato PDF" selezionato dalla voce menu File , impostando il parametro di conversione al valore PDF/A-1

## ->) Metodo per convertire documenti tiff/multitiff a PDF

Nel caso non si disponga del software Adobe utilizzare un qualunque programma di conversione file tiff /multitiff a .pdf (utilizzando software free ed open come ad esempio <u>Ghostscript</u>) oppure soluzioni freeware come il software Image2PDF della <u>Verypdf com</u> per la conversione da multitiff a PDF

Una volta ottenuto il file .pdf (normale) seguire il metodo per convertirlo in PDF/A

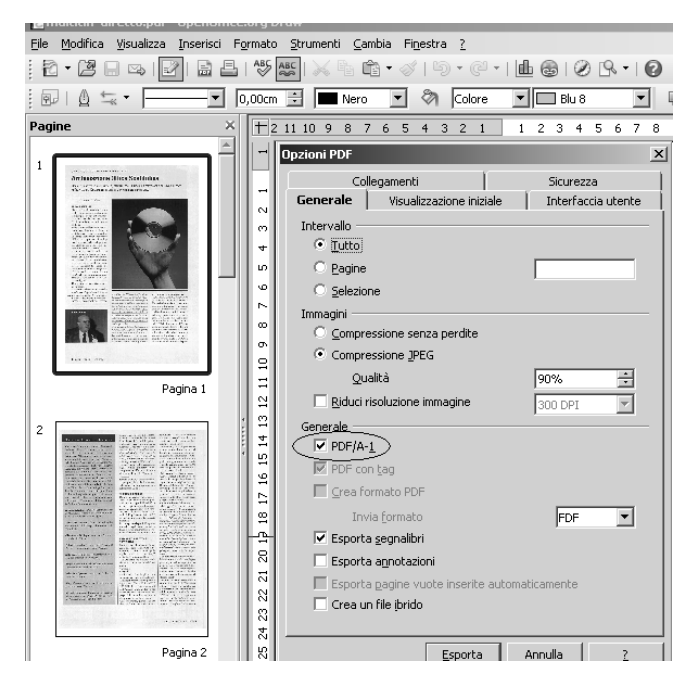

quindi eseguire il comando Esporta per salvare il documento in formato PDF/A .